😵 公益社団法人神奈川県看護協会 🛛 会員委員会

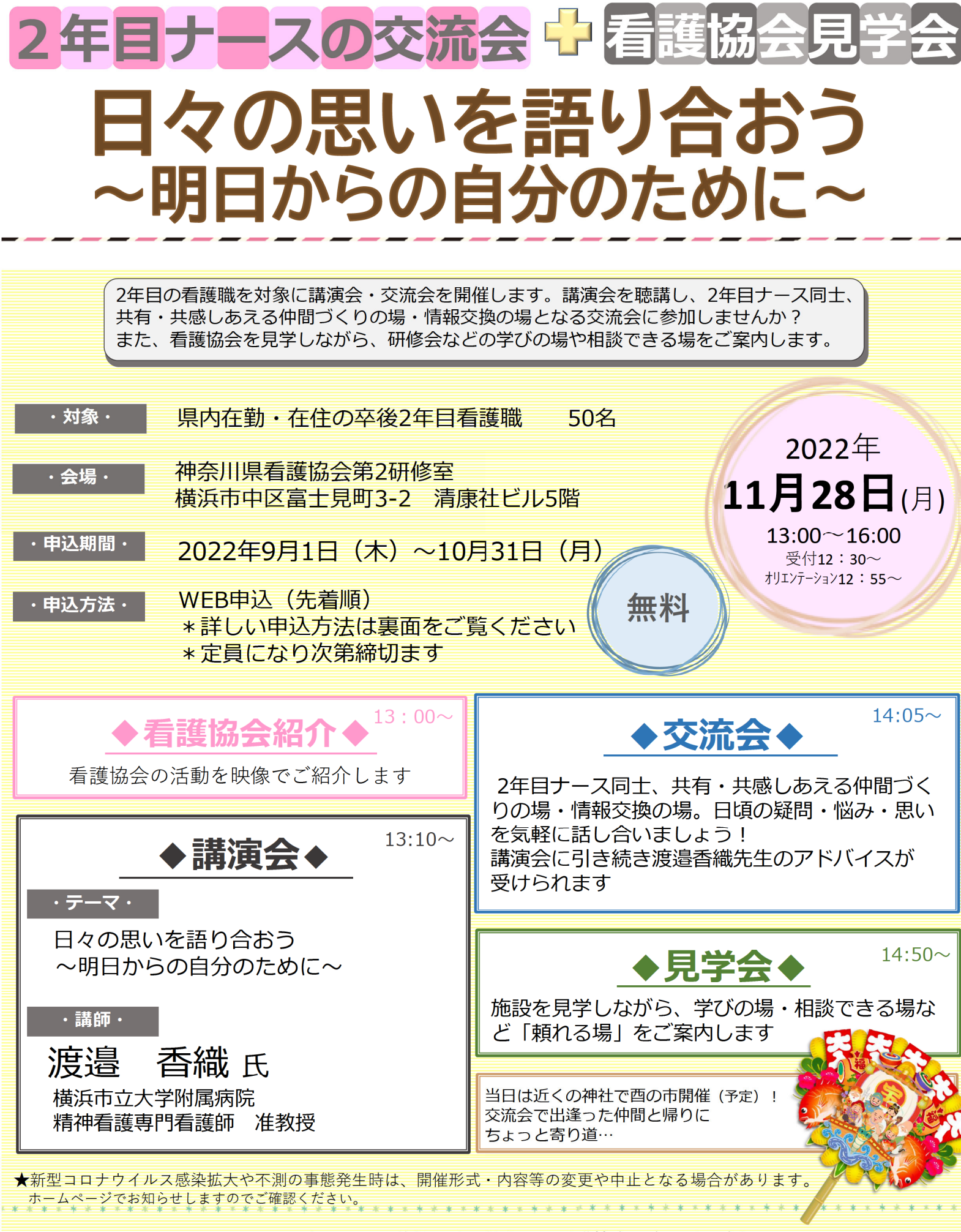

◆問合せ◆ 公益社団法人神奈川県看護協会 会員委員会担当 電話 045-263-2918

## 《神奈川県看護協会研修申込サイト》 での研修申込みから受講までの流れ(個人申込)

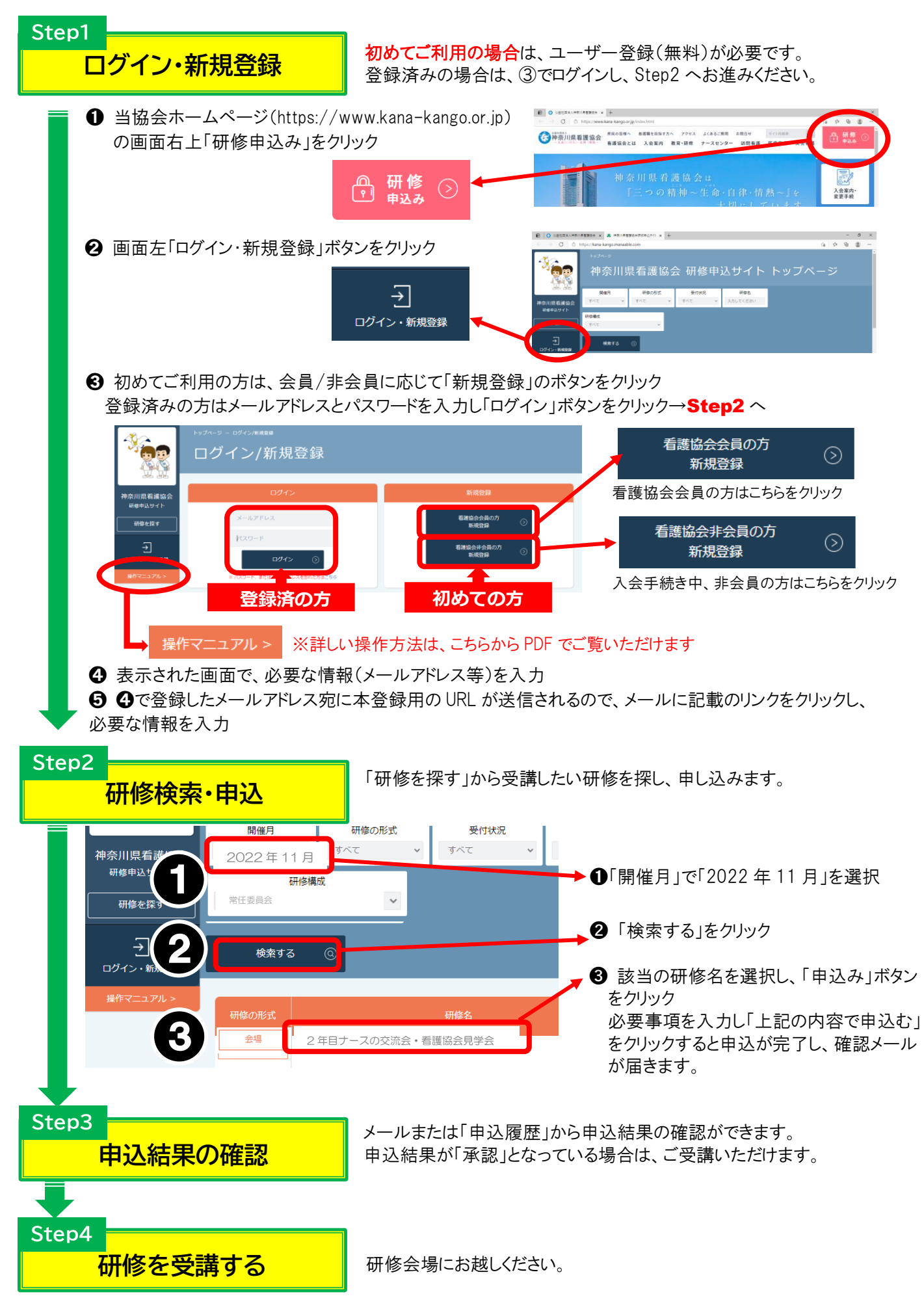